# **ProviderInfoSource**<sup>®</sup>

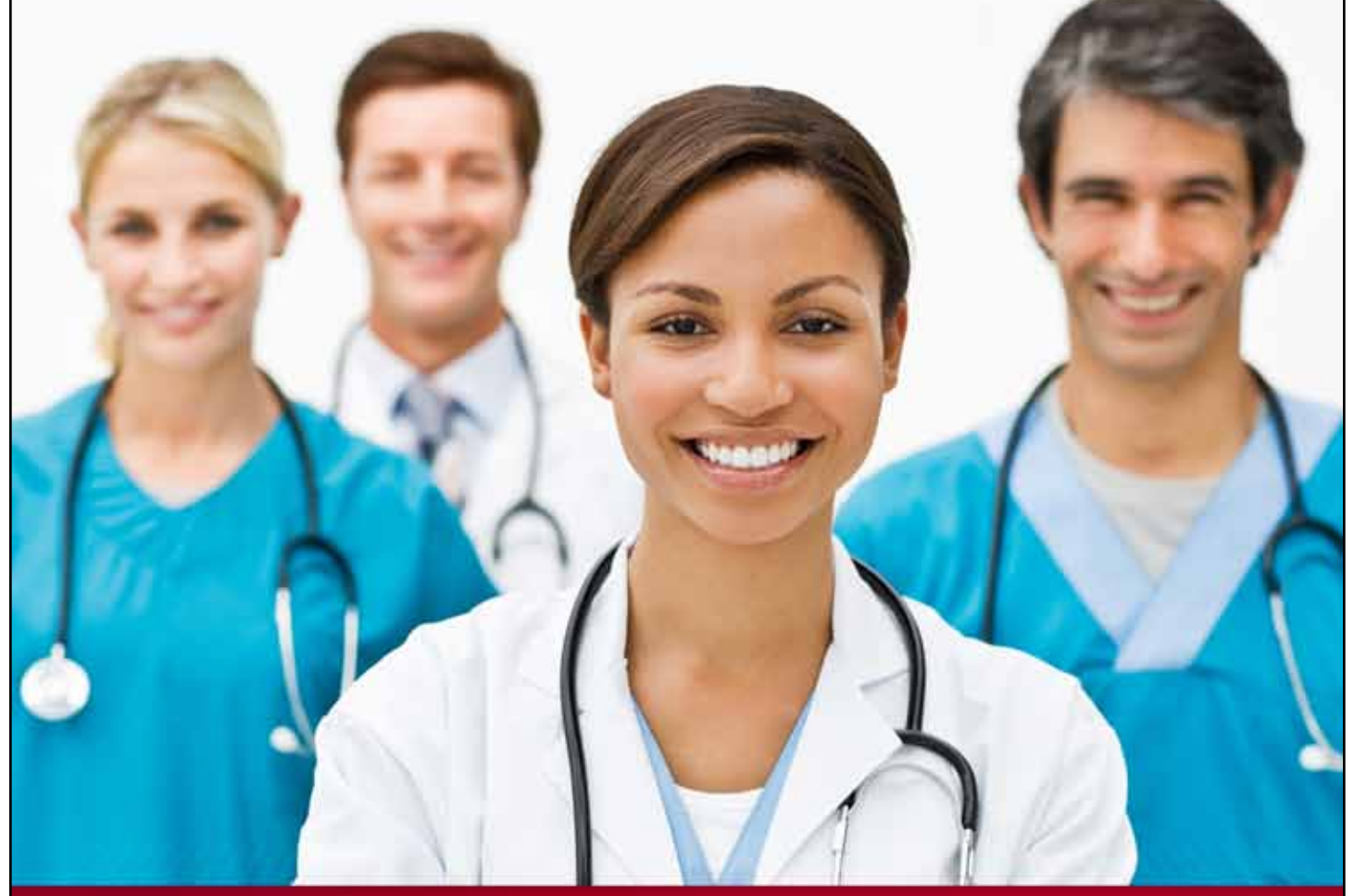

# **Provider User Guide**

# **Manage Users**

**Chapter 17** 

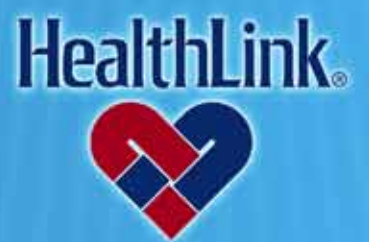

ProviderInfoSource is an online tool that gives you and your staff immediate access to information pertinent to your practice

http://providerinfosource.healthlink.com

# 17.0 ADMINISTRATOR TOOLS – USER MANAGEMENT

# 17.1 Overview

This online feature allows you to create new Users, manage your Users and reset Passwords. You also may assign other Users as Administrators and delegate the appropriate access for each User. After completion of this User Management section, you should be able to complete the following tasks:

- 1. Successfully suspend, terminate, or reset password on a User account.
- 2. Successfully reactivate a Suspended User account.
- 3. Successfully restore a locked-out User account.
- 4. Successfully reset a Password.
- 5. Successfully update profile information in a User account.
- 6. Successfully change a User security level.
- 7. Successfully change a User type in *ProviderInfoSource*.

# 17.2 How to Change a User's Profile.

a. From the Secured Home Page, click the User Management tab (Figure 1).

|                          | September 25, 2014 Welcome Knox Judith                                                                                                    |    |
|--------------------------|----------------------------------------------------------------------------------------------------|----|
| Click User<br>Management | ProviderInfoSource*                                                                                                    |    |
|                          | and the second second sec |    |
|                          | Home Patient Eligibility Claim Status Payment Status User Management Programs and Services Forms and Manuals Policies and Procedures Utilization Management                                                                                                    |    |
|                          | Physicians, Hospitals,<br>and other Healthcare<br>Professionals<br>HealthLink offers new claim status,<br>eligibility, and other secured features.                                                                                                    |    |
|                          | <ul> <li>&gt; 0 Pending Requests</li> <li>&gt; 0 Unviewed Requests</li> <li>&gt; 0 Viewed Requests (within Is</li> </ul>                                                                                                    |    |
|                          | Figure 1. Admin. Tools–User Management–Home Page Link.                                                                                                    |    |
|                          | <b>Note:</b> Super Users can view and manage all users created, including terminating and suspending Users. Provider Administrators can only view and manage users they create. Please contact your Provider Administrator if information is not displayed correctly.                                                                                                    |    |
| b. W<br>ad               | Vhen the Manage Users window displays (Figure 2), click the User ID of t ccount you want to change.                                                                                                    | he |
|                          | Manage Users         Manage Users           Crease User         User Type          Status          Administrator          Administrator          Imministrator          Administrator          Administrator          Administrator          Imministrator          Immini                                                                                                    |    |

Figure 2. Admin. Tools–User Management–Change User Profile–Select User ID.

17.0 Administrator Tools - User Management

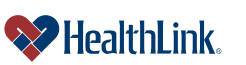

UMN.6.039 ProviderInfoSource User Guide

c. Change User Profile – When the user's profile displays (Figure 3), make your changes to the User's profile information, and click the Submit button.

| Manage My Users - User Profile                                                                                                    |
|----------------------------------------------------------------------------------------------------|
| Suspend User       Creation date: 2006-03-24         Terminate User       User Type: Provider Administrator         Reset Password       Status: Active                                                                                                    |
| User Profile         First Name:       * John         Last Name:       * Doe         Work Phone:       * 314         123       4567         ext. 1111         Email Address:       * johndoe@abvzhealth.com                                                                                                    |
| Allow Mail Contact: P By acceptance of this User Agreement HealthLink is permitted to send general information and/or other types of materials supporting HealthLink's business.                                                                                                    |
| Access Rights Authorized to Create Additional Administrators:                                                                                                    |
| Location InfoDepartment/Location:Customer ServiceTax ID Number:* 123456789Street Address:123 Pine St.Zip Code:* 123456                                                                                                    |
| Login Info         Security Question:       What is your pet's name?         Your answer:       *******         Create User ID:       *******         (6-12 characters, with a minimum of 4 alphabetic and 2 numeric characters)         Password:       *******         User Type:       Image: Provider Administrator Image: Provider Standard User |
| Functional Access                                                                                                    |
| Indicates a required field.     Submit Cancel                                                                                                    |

Figure 3. Admin. Tools–User Management–Change User Profile–Update Info.

d. A message will confirm that the account has been updated (Figure 4).

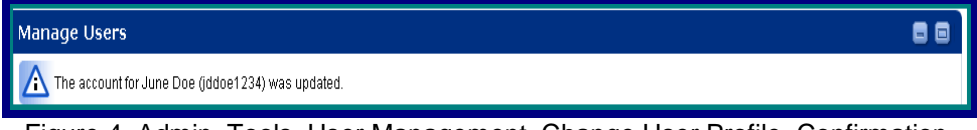

Figure 4. Admin. Tools–User Management–Change User Profile–Confirmation.

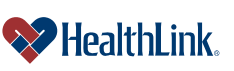

# 17.3 How to Suspend a User's Account.

- a. From the Secured Home Page, click the User Management tab.
- b. Click the Manage My Users button in the upper left corner of the window.
- c. To suspend a User account, locate the User's User ID.
- d. Click Suspend User in the Action column (Figure 5).

| Organization: A | BC Health    |             |                       |                 |                        |          |                 |                                             |
|-----------------|--------------|-------------|-----------------------|-----------------|------------------------|----------|-----------------|---------------------------------------------|
| User ID 🔝       | First Name 🔺 | Last Name 🔽 | Department/Location 🔽 | Creation date 🔽 | User Type 🤝            | Status 🔝 | Administrator 🔽 | Action                                      |
| JaneDoe1234     | Jane         | Doe         | Claims                | 2005-12-03      | Provider Administrator | Active   | Super User      | Suspend Use<br>Terminate Us<br>Reset Passwo |
| JohnDoe1234     | John         | Doe         | Claims                | 2006-03-17      | Provider Standard User | Active   | 01 moreDolt     | Suspend Use<br>Terminate Us<br>Reset Passwr |

Figure 5. Admin. Tools–User Management–Suspend Account.

e. A message will confirm that the account has been suspended (Figure 6).

| Account Suspender | Manage Users                                                                                          |     |
|-------------------|----------------------------------------------------------------------------------------------------|-----|
|                   | The account for David Doe (DavidDoe1234) was suspended. It must be reactivated before it can be used. |     |
|                   | Figure 6. Admin. Tools-User Management-Suspend Account-Confirmation                                   | on. |

# 17.4 How to Reactivate a Suspended Account

- a. From the Secured Home Page, click the User Management tab.
- b. Click the Manage My Users button.
- c. Locate the User's User ID, and click Reactivate in the Action column (Figure 7).

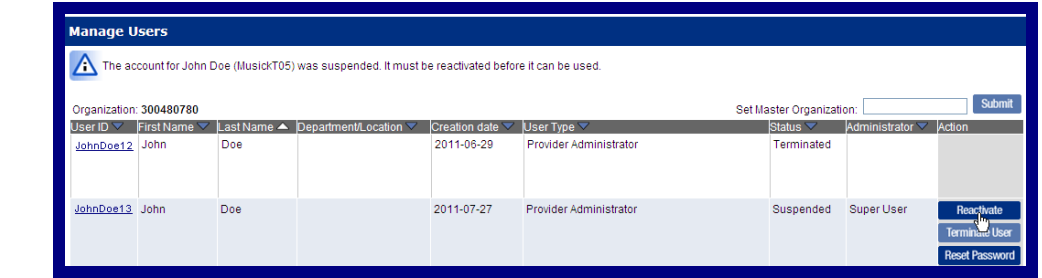

Figure 7. Admin. Tools–User Management–Reactivate Account.

d. A message will confirm that the account has been reactivated (Figure 8).

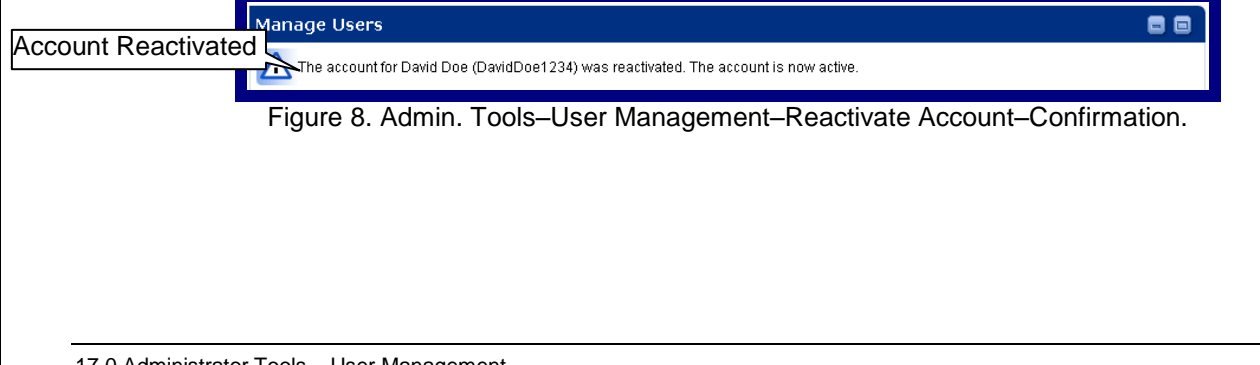

# 17.5 How to Terminate a User Account

- a. From the Secured Home Page, click the User Management tab.
- b. Click the Manage My Users button, located in the upper left corner of the window.
- c. Locate the User ID, and click Terminate User in the Action column (Figure 9).

# WARNING:

Terminated accounts are permanently inactive and cannot be reactivated. If the account needs to be reactivated, a new account must be created. To create a new User account, please follow the user guide section on creating new users (15.0 Administrator Tools – Creating Users).

| Manage Users |              |             |                       |                 |                           |                |                 |                                                  |
|--------------|--------------|-------------|-----------------------|-----------------|---------------------------|----------------|-----------------|--------------------------------------------------|
| Organizatior | 1: 123456789 |             |                       |                 | Set Maste                 | r Organizatior | n:              | Submit                                           |
| User ID 🔽    | First Name 🔽 | Last Name 🔺 | Department/Location 🤝 | Creation date 💙 | User Type 🔽               | Status 🔽       | Administrator 🔽 | Action                                           |
| JohnDoe1234  | John         | Doe         |                       | 2011-06-29      | Provider<br>Administrator | Terminated     |                 |                                                  |
| JohnDoe1234  | John         | Doe         |                       | 2011-07-27      | Provider<br>Administrator | Reactivated    | Super User      | Suspend User<br>Terminate User<br>Reset Password |

Figure 9. Admin. Tools–User Management–Terminate Account.

d. A message will ask if you are sure you want to terminate. If you are sure, click Submit (Figure 10).

| Manage Us                              | lanage Users                                                                                                    |                        |  |  |  |  |  |  |
|----------------------------------------|----------------------------------------------------------------------------------------------------|------------------------|--|--|--|--|--|--|
| Creation date<br>User Type:<br>Status: | : 2012-01-04<br>Provider Administrator<br>Active                                                                                                    | John Doe (johndoe4444) |  |  |  |  |  |  |
| You are about t                        | You are about to terminate John Doe's user account. You will NOT be able to reactivate the account once it is terminated. Are you sure you wish to continue? |                        |  |  |  |  |  |  |
| Submit G                               | ancel                                                                                                    |                        |  |  |  |  |  |  |

Figure 10. Admin. Tools–User Management–Terminate Account.

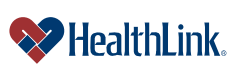

# 17.6 How to Reset a User's Password

- a. From the Secured Home Page, click the User Management tab.
- b. Click the Manage My Users button.
- c. To terminate a User account, locate the User's User ID.
- d. Click Reset Password in the Action column (Figure 11).

| Manage       | Users        |             |                       |                 |                           |                 |                 | Î                                                |
|--------------|--------------|-------------|-----------------------|-----------------|---------------------------|-----------------|-----------------|--------------------------------------------------|
| Organization | 123456789    |             |                       |                 | Set Maste                 | er Organizatior | n:              | Submit                                           |
| User ID 🤝    | First Name 🤝 | Last Name 📥 | Department/Location 🤝 | Creation date 🤝 | User Type 🤝               | Status 🔽        | Administrator 🔻 | Action                                           |
| JohnDoe1234  | John         | Doe         |                       | 2011-06-29      | Provider<br>Administrator | Terminated      |                 |                                                  |
| JohnDoe1234  | John         | Doe         |                       | 2011-07-27      | Provider<br>Administrator | Reactivated     | Super User      | Suspend User<br>Terminate User<br>Reset Password |

Figure 11. Admin. Tools–User Management–Reset Password Link.

e. When the message displays (Figure 12), deliver the temporary Password to the user. After login, the user will be prompted for a new permanent Password.

| Manage       | Manage Users                                                             |             |                       |                 |                                 |             |                 |                                                  |  |
|--------------|--------------------------------------------------------------------------|-------------|-----------------------|-----------------|---------------------------------|-------------|-----------------|--------------------------------------------------|--|
| 🚹 Temp       | A Temporary password (c5o4rn3rsq) was assigned to John Doe (JohnDoe1234) |             |                       |                 |                                 |             |                 |                                                  |  |
| Organization | 1: 123456789                                                             |             |                       |                 | Set Master Organization: Submit |             |                 |                                                  |  |
| User ID 🗸    | First Name 🔻                                                             | Last Name 📥 | Department/Location 🗸 | Creation date 🗸 | User Type 🗸                     | Status 🗸    | Administrator 🗸 | Action                                           |  |
| JohnDoe1234  | John                                                                     | Doe         |                       | 2011-06-29      | Provider<br>Administrator       | Terminated  |                 |                                                  |  |
| JohnDoe1234  | John                                                                     | Doe         |                       | 2011-07-27      | Provider<br>Administrator       | Reactivated | Super User      | Suspend User<br>Terminate User<br>Reset Password |  |

Figure 12. Admin. Tools–User Management–Reset Password.

**Note:** To keep an account from going inactive, every user should login at least once every 30 (thirty) days.

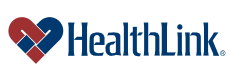

#### UMN.6.039

ProviderInfoSource User Guide

# 17.7 How to Set a Master Organization

**Notes:**This feature gives a provider the ability to perform claim status and patient eligibility searches on different Tax IDs tied to the same organization. Each user self-registers with their own Tax ID, then sets the master organization. The master organization can then view all claims and patients for those Tax IDs.

The master organization (Tax ID), and all its users, can view the patients and claims of the individual Tax IDs, but the individual Tax IDs cannot view the patients or claims of the master organization.

- a. After self-registering, login and click the User Management tab.
- b. In the upper right corner, type the master Tax ID and click Submit (Figure 13).

| Manage Us                                                         | ers                                                                    |                                                                              |                                                                                                    |                                                                                          |                                                                                                    |                                                           |                                                                                     |                                                                                   |
|-------------------------------------------------------------------|------------------------------------------------------------------------|------------------------------------------------------------------------------|----------------------------------------------------------------------------------------------------|------------------------------------------------------------------------------------------|----------------------------------------------------------------------------------------------------|-----------------------------------------------------------|-------------------------------------------------------------------------------------|-----------------------------------------------------------------------------------|
| Organization:                                                     | 742978769                                                              |                                                                              |                                                                                                    |                                                                                          | Set Maste                                                                                                    | r Organiza                                                | ation: 123456789                                                                    | Submit                                                                            |
| User ID ❤<br>johndoe4444                                          | First Name 🔽<br>John                                                   | Last Name 🔺<br>Doe                                                           | Department/Location 🤝                                                                                              | Creation date  2012-01-04                                                                | User Type ▽<br>Provider Administrator                                                                             | Status V<br>Active                                        | Administrator<br>Super User                                                         | Enter the Tax ID of the<br>Suspend<br>Terminate Master Organization.              |
| Disclaimer: Yo<br>ensure that ar<br>has access to<br>more than 30 | u accept full re<br>y and all past<br>the system. He<br>days, the acco | sponsibility to n<br>Users who were<br>althLink will not<br>unt will be susp | naintain and manage the v<br>granted use of the system<br>be held responsible for U<br>ended. HealthLink will cont | alidity of all Users.<br>h by the provider a<br>sers who are grant<br>act the master adr | It is You or the master ad<br>nd have terminated emplo<br>ted access through You o<br>ministrator or "Super User" | ministrator<br>oyment with<br>r other Use<br>' to reactiv | "s "Super User" n<br>n a practice or ins<br>er. If a User accou<br>ate the account. | Reset Password<br>responsibility to<br>stitution no longer<br>unt is inactive for |

Figure 13. Admin. Tools–User Management–Reset Password Link.

- c. The link has been completed when the display reads "<u>Remove Link To Master</u> <u>Organization - <tax id></u>". The change takes effect immediately, and the master organization can view your patients and claims.
- d. To remove the link, simply go to the User Management tab, and click the link to remove. The master organization can no longer view your patients or claims.

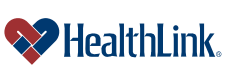

# 17.8 Field Descriptions

Following are descriptions of the User Management windows fields.

# a. Fields – Manage Users (Figure 14)

| Manage       | Users        |             |                       |                 |                           |                 |                 |                                                  |
|--------------|--------------|-------------|-----------------------|-----------------|---------------------------|-----------------|-----------------|--------------------------------------------------|
| Organization | 1: 123456789 |             |                       |                 | Set Maste                 | er Organization | n:              | Submit                                           |
| User ID 🔽    | First Name 🔽 | Last Name 🔺 | Department/Location 🔽 | Creation date 🔽 | User Type 🔽               | Status 🔽        | Administrator 🔻 | Action                                           |
| JohnDoe1234  | John         | Doe         |                       | 2011-06-29      | Provider<br>Administrator | Terminated      |                 |                                                  |
| JohnDoe1234  | John         | Doe         |                       | 2011-07-27      | Provider<br>Administrator | Reactivated     | Super User      | Suspend User<br>Terminate User<br>Reset Password |

Figure 14. Admin. Tools–User Management–Manage Users Fields.

| Table 1. Admin. Tools–User Management–Manage Users Fields. |                                                                                         |  |  |  |  |  |
|------------------------------------------------------------|-----------------------------------------------------------------------------------------|--|--|--|--|--|
| Field                                                      | Descriptions                                                                            |  |  |  |  |  |
| User ID                                                    | Each person who registers must create a User ID. Please see the field descriptions      |  |  |  |  |  |
|                                                            | at the end of the section on Creating Users for detailed requirements on User IDs.      |  |  |  |  |  |
| First Name                                                 | Type the first name of the user.                                                        |  |  |  |  |  |
| Last Name                                                  | ype the last name of the user.                                                          |  |  |  |  |  |
| Department/Location                                        | ype the location or department of the user.                                             |  |  |  |  |  |
| Creation Date                                              | This text box states the date this record was created.                                  |  |  |  |  |  |
| User Type                                                  | Displays the type of access you are providing for the user:                             |  |  |  |  |  |
|                                                            | Admin (Administrator) – Administrators are allowed to create and manage                 |  |  |  |  |  |
|                                                            | other Users and reset passwords.                                                        |  |  |  |  |  |
|                                                            | User (Standard Users) – Standard Users have access rights to view eligibility           |  |  |  |  |  |
|                                                            | or claim status information as set up by their Administrator. Regular Users             |  |  |  |  |  |
|                                                            | may not create other User accounts or reset Passwords (except their own).               |  |  |  |  |  |
|                                                            | All users external to a provider organization are set up as standard users.             |  |  |  |  |  |
| Status                                                     | Displays one of four User Status types:                                                 |  |  |  |  |  |
|                                                            | Active – Account is in an active status.                                                |  |  |  |  |  |
|                                                            | Locked Out – Account is locked-out. Please contact your office Administrator            |  |  |  |  |  |
|                                                            | if your account is locked-out. If you are the Administrator, please call                |  |  |  |  |  |
|                                                            | Customer Service at 800-624-2356                                                        |  |  |  |  |  |
|                                                            | Suspended – Account is suspended. Please contact the office Administrator               |  |  |  |  |  |
|                                                            | if your account is suspended.                                                           |  |  |  |  |  |
|                                                            | Terminated – Account has been terminated. Please contact the office                     |  |  |  |  |  |
|                                                            | Administrator to have a new account set up.                                             |  |  |  |  |  |
|                                                            | Inactive – Account is inactive. Please contact your office Super User or                |  |  |  |  |  |
|                                                            | Administrator if your account is inactive.                                              |  |  |  |  |  |
| Administrator                                              | Displays the name of each user's administrator.                                         |  |  |  |  |  |
| Action                                                     | Click any of the buttons in this column to <b>Suspend, Terminate, Reactivate</b> a User |  |  |  |  |  |
|                                                            | 's account or Reset a User's password.                                                  |  |  |  |  |  |
| Suspend User                                               | Click this button to suspend a person's account. This will prohibit access to           |  |  |  |  |  |
|                                                            | ProviderInfoSource and any of its features.                                             |  |  |  |  |  |
| Terminate User                                             | Click this button to terminate a person's account. This is recommended when a           |  |  |  |  |  |
|                                                            | person leaves your office. This will prohibit access to ProviderInfoSource and any      |  |  |  |  |  |
|                                                            | of its features.                                                                        |  |  |  |  |  |
| Reset Password                                             | Click this button to reset a person's Password. Terminated accounts cannot have         |  |  |  |  |  |
|                                                            | Passwords reset.                                                                        |  |  |  |  |  |
| Reactivate                                                 | Click this button to reactivate if a person's account is Locked Out or Suspended.       |  |  |  |  |  |

17.0 Administrator Tools – User Management

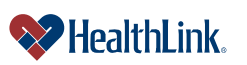

# **b.** Fields – <u>User Profile</u> (Figure 15)

| Company Comp        | tion date: 2005 12.01                                           |                            |
|---------------------|-----------------------------------------------------------------|----------------------------|
| Suspend User Crea   | nion date: 2005-12-01                                           | Darid Doo (Darid Doo 1224) |
| Peed Peeuvord Stat  | nype: Provider Standard Oser                                    | Daviu Due (DaviuDue 1254)  |
| These Password Stat | us. Active                                                      |                            |
| User Profile        |                                                                 |                            |
| First Name: 🔷       | > David MI:                                                     |                            |
| Last Name: >        | > Doe                                                           |                            |
| Work Phone: 🔹       | ▶ 123 456. 7890 ext.                                            |                            |
| Email Address: •    | daviddoe@abchealth.com                                          |                            |
|                     |                                                                 |                            |
| Location Info       |                                                                 |                            |
| Department/Location | Claims                                                          |                            |
| Tax ID Number: 💦 🔸  | 123456789                                                       |                            |
| Street Address:     | 123 Pine Street                                                 |                            |
| Zip Code: •         | • 63131                                                         |                            |
| Login Info          |                                                                 |                            |
| Security Question:  | What is your pet's name?                                        |                            |
| Your answer:        | *****                                                           |                            |
| Create User ID:     | DavidDoe1234                                                    |                            |
| Password:           | *****                                                           |                            |
| User Type:          | C Provider Administrator 📀 Provider Standard User               |                            |
| Functional Access   |                                                                 |                            |
| » Functional Access | - Allows a user to view and request information in these areas. |                            |
|                     | 🔽 Claim Status                                                  |                            |
|                     | ✓ Patient Eligibility                                           |                            |
|                     |                                                                 |                            |
| Indicates a require | d field.                                                        |                            |

Figure 15. Admin. Tools–User Management–User Profile Fields.

|--|

| Section  | Field          | Descriptions                                                              |
|----------|----------------|---------------------------------------------------------------------------|
| User     | First Name     | The first name of the User.                                               |
| Profile  | MI             | The middle initial of the User. Only one initial is allowed.              |
|          | Last Name      | The last name of the User.                                                |
|          | Work Phone     | The work phone number of the User, including extension (if applicable).   |
|          | Email Address  | The email address of the User.                                            |
|          | Allow Mail     | Permits HealthLink to send general information and/or other types of      |
|          | Contact        | materials supporting HealthLink's business.                               |
| Location | Location /     | The location or department the User belongs to at his/her office.         |
| Info     | Department     |                                                                           |
|          | Tax ID Number  | The 9-digit Tax Identification Number (TIN) of the physician, hospital or |
|          |                | health care professional the User works for.                              |
|          | Street Address | The work street address of the User.                                      |
|          | Zip Code       | The work Zip Code of the User. The Zip Code assists                       |
|          |                | ProviderInfoSource in selecting the correct HealthLink Network            |
|          |                | Specialist for the User's area.                                           |

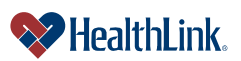

#### UMN.6.039

Revised Date: 3/31/2015

ProviderInfoSource User Guide

| Security   | Security     | A drop-down menu records the User's chosen Security Question.               |
|------------|--------------|-----------------------------------------------------------------------------|
| Info       | Question     | Questions may include:                                                      |
|            |              | - What is your pet's name?                                                  |
|            |              | - Where were you born?                                                      |
|            |              | - What was the model of your first car?                                     |
|            |              | <ul> <li>What is your grandmother's first name?</li> </ul>                  |
|            |              | - What was the name of your grade school?                                   |
|            | Your Answer: | Records the User's answer to the chosen security question.                  |
|            | User Type:   | Records the User's assigned role in <i>ProviderInfoSource</i> .             |
|            |              | The User Type options are:                                                  |
|            |              | - Administrator                                                             |
|            |              | - User                                                                      |
| Functional | Functional   | Records the User's access to <i>ProviderInfoSource</i> . At least one value |
| Access     | Access       | must be assigned to a User account.                                         |
|            |              | The Functional Access options are:                                          |
|            |              | - Claim Status                                                              |
|            |              | - Patient Eligibility                                                       |

# 17.9 Frequently Asked Questions (FAQ)

If you were not able to complete an Administrator Tools–User Management task, this **Frequently Asked Questions (FAQ)** section offers you assistance. This section describes possible scenarios in which you may not be able to complete a task, along with the solutions to those scenarios.

# **Question:**

What if I omit field entries?

# Answer:

If you are changing a User account, and you omit any of the required fields, an error message will be displayed, prompting for the missing field entries. Any error fields that are not valid will be displayed in red. Click in the error fields, re-enter the valid information, and click Submit.

# **Question:**

What if I choose a temporary password in an invalid format? **Answer:** 

If the password format is not valid, *ProviderInfoSource* will redisplay the Create New User window. Re-enter a valid password password guidelines in the above table entry.

# **Question:**

What if I accidentally terminate a User?

# Answer:

Terminated accounts are permanently inactive. A new account must be created for the User.

17.0 Administrator Tools – User Management

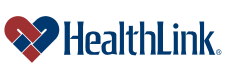

# **Question:**

How do I cancel changes to an account?

# Answer:

If you are changing a User account (resetting Password, changing profile information, etc.), and you want to cancel your changes, click <u>Cancel</u> at any time before you click <u>Submit</u>. You will be asked to verify your cancellation. Answer Yes and all changes will be discarded.

| Functional Access                      |                                             |
|----------------------------------------|---------------------------------------------|
| » Functional Access - Allows a user to | iew and request information in these areas. |
| ম                                      | Claim Status                                |
| <b>v</b>                               | Patient Eligibility                         |
| » Indicates a required field.          |                                             |
| Submit « Previous Cancel               |                                             |

Figure 16. Admin. Tools–User Management–Functional Access.

# **Question:**

What if I accidentally cancel my changes?

# Answer:

If you are changing a user account (resetting password, changing profile information, etc.), and you cancel at any time before clicking submitting, you will be asked to verify you want to cancel your changes. If you answer no, ProviderInfoSource returns to the point where you clicked <u>Cancel</u>. If you cancel while making a password change, and then answer No, *ProviderInfoSource* returns to the point where you clicked <u>Cancel</u>.

# **Question:**

What if I am locked out of my own Administrator account? **Answer:** Please contact *ProviderInfoSource* Customer Service toll-free at 8

Please contact *ProviderInfoSource* Customer Service toll-free at 800-624-2356.

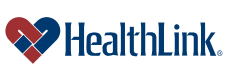